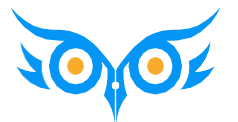

Базовый курс 1С:ЗУП 3.1

# Интерфейс программы 1С:Зарплата и управление персоналом 3.1

Модуль 1

### темы модуля

- 🗸 Как удобно настроить интерфейс программы
- ✓ Как вывести скрытые объекты, почему нет документа в интерфейсе
- 🗸 Как добавлять поля, настраивать отборы и условное оформление
- 🗸 Как вывести список
- ✓ Как быстро просуммировать значение в списке
- Как сформировать отчет по списку сотрудников, скопированных в буфер обмена
- 🗸 Как использовать Избранное, Историю
- Как заполнить документ списком сотрудников
- Как посмотреть движения документа по регистрам
- БОНУС Памятка по горячим клавишам 1С

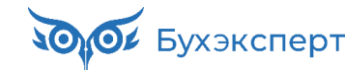

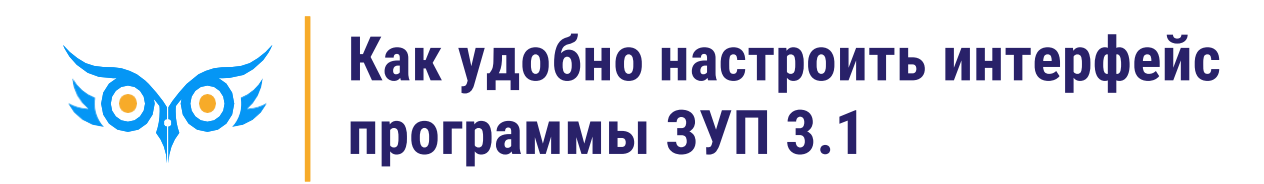

#### КАК НАСТРОИТЬ НАЧАЛЬНУЮ СТРАНИЦУ

✓ = (Сервис и настройки) – Настройки – Настройка начальной страницы

| 1 <b>@</b> | 📃 📃 buhexpert8.ru Ба | зовый З                                              | (1C:Предпр                    | иятие) 📿 Поиск С  | Ctrl+Sh | nift+F                                                                     |       | Ţ            | C                 | ) ☆ c            | авинск                               | ая З.Ю. (Системный программист) 📮                          | _         |
|------------|----------------------|------------------------------------------------------|-------------------------------|-------------------|---------|----------------------------------------------------------------------------|-------|--------------|-------------------|------------------|--------------------------------------|------------------------------------------------------------|-----------|
| ≣          | Главное              |                                                      | ← →                           | Начальная         | стра    | ница                                                                       |       |              |                   |                  | Ð                                    | Получить ссылку                                            | Ctrl+F11  |
| 0          | Подбор персонала     | Сот                                                  | рудники и н                   | ачиспения         |         |                                                                            |       |              |                   |                  | i Ci                                 | Перейти по ссылке                                          | Shift+F11 |
| îî         | Мотивация            |                                                      |                               |                   |         |                                                                            |       |              |                   |                  | 18                                   | Календарь                                                  |           |
|            | Обучение и развитие  | Орган                                                | низация: Крон-Ц               | <b>_</b>          |         | •                                                                          |       |              |                   | Еще т            |                                      | <u>К</u> алькулятор                                        | Ctrl+F2   |
| 2          | Кадры                | Ви,                                                  | д списка 👻                    |                   |         |                                                                            |       | Штатно       | be pa             | асписание        |                                      | Показать М, М+, М-                                         |           |
|            | 30000070             | Δ                                                    | ΟΝΦ                           |                   |         |                                                                            | Ļ     | Таб. номер   |                   | Подразд          |                                      | <u>Ф</u> айл                                               | •         |
| _          |                      |                                                      | = Акопян Ру                   | бен Гезевич       |         |                                                                            |       | 0000-00036   |                   | Отдел ус         |                                      | <u>О</u> кна                                               | •         |
|            | Выплаты              | \Lambda 😑 Базин Антон Владимирович Настройка панелей |                               |                   |         |                                                                            |       |              | <u>Н</u> астройки | •                |                                      |                                                            |           |
| %          | Налоги и взносы      |                                                      | = Бальцер Г                   | ерман Эдуардович  | Настро  | Настройка начальной страницы.                                              |       |              |                   | Сп <u>р</u> авка |                                      |                                                            |           |
| ē          | Отчетность, справки  |                                                      | Боровой Д                     | митрий Валентинов | вич     | Настройка панели разделов<br>Скрыть все панели Ctrl+Shift+`<br>С Параметры |       |              |                   | G.               | i                                    | О программе                                                |           |
| ۲          | Охрана труда         |                                                      | <ul> <li>Булатов И</li> </ul> | горь Виленович    |         |                                                                            |       |              |                   | hift+`           | Функции для технического специалиста |                                                            |           |
| s          | Настройка            |                                                      | <ul> <li>Ваньков А</li> </ul> | лександр Матвеев  | ИЧ      |                                                                            |       |              |                   |                  |                                      |                                                            |           |
| æ          | Администрирование    | -                                                    |                               |                   |         | -                                                                          |       | ▶ 2          | × 4               | • • •            | 1                                    | Наст                                                       | с С       |
| 1021       | Самообстрокивацию    | Начи                                                 | СЛИТЬ                         |                   |         |                                                                            |       | Bo           | се на             | ачисления        | 1                                    |                                                            |           |
|            | Самооослуживание     | Mec                                                  | сяц                           | Документ          | Сотру   | удники                                                                     | Начис | лено         | Уд                | цержано          |                                      | Новости 1С                                                 |           |
|            |                      |                                                      | июль 2021                     | I Начисление      | Була    | тов И. В.,                                                                 |       | 1 365 046,05 |                   |                  | 1                                    | <u>СЗВ-ТД: приём файлов в новом</u><br>ожидается с 22 июля | формате   |
|            |                      |                                                      | авг. 2021                     | Начисление        | Була    | тов И. В.,                                                                 |       | 1 364 721,12 |                   |                  | 1                                    | 20.07.2021 15:30                                           |           |
|            |                      |                                                      | сент. 2021                    | Начисление        | Була    | тов И. В.,                                                                 |       | 1 364 410,77 |                   |                  | 1                                    |                                                            |           |
|            |                      |                                                      |                               |                   | _       |                                                                            |       |              |                   |                  | -                                    |                                                            | Į.        |
|            |                      |                                                      |                               |                   |         |                                                                            |       |              | - 1               | Ť                |                                      |                                                            | *         |

### КАК НАСТРОИТЬ РАСПОЛОЖЕНИЕ ПАНЕЛЕЙ

✓ = (Сервис и настройки) – Настройки – Настройка панелей

| Редактор панелей ×                 |        |  |  |  |  |  |
|------------------------------------|--------|--|--|--|--|--|
| Панель разделов                    |        |  |  |  |  |  |
| Панель открытых                    |        |  |  |  |  |  |
|                                    |        |  |  |  |  |  |
|                                    |        |  |  |  |  |  |
| Панель функций<br>текущего раздела |        |  |  |  |  |  |
| ОК Отмена Применить Станд          | артные |  |  |  |  |  |

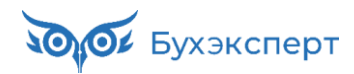

#### КАК НАСТРОИТЬ ГЛАВНОЕ МЕНЮ

🗸 🗧 (Сервис и настройки) – Настройки – Настройка панели разделов

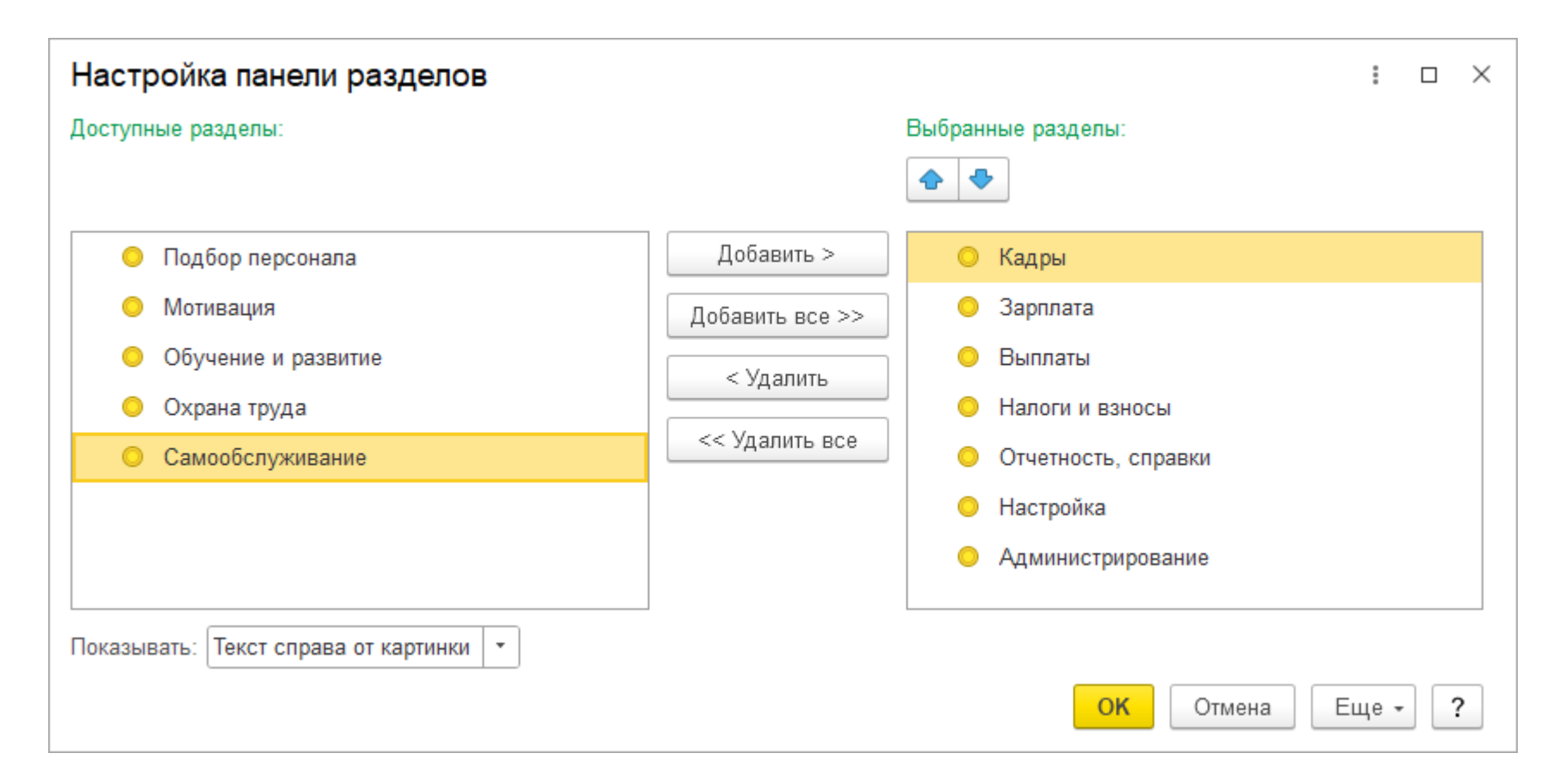

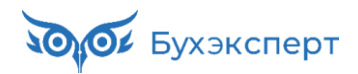

#### КАК СДЕЛАТЬ ПОКРУПНЕЕ

| 1 🕒 📃 buhexpert8.ru Баз (1С:Предпри                         | ятие) 📿 Пои | ск Ctrl+S | hift+F   |            |          |          |       | Ŷ     | IJ                                      | 🖒 Савинс           | жая З.Ю. (Си   | стемный пр          | ограммист) 🗮 💶 🗙                                 |
|-------------------------------------------------------------|-------------|-----------|----------|------------|----------|----------|-------|-------|-----------------------------------------|--------------------|----------------|---------------------|--------------------------------------------------|
| 🗮 Главное 🤱 Кадры 🖩 Зарпл                                   | ата 🖬 В     | ыплаты    | %        | Налоги     | и взно   | сы       | ē     | Отч   | етност                                  | гь, справки        | 🔑 Ha           | стройка             | 🔅 Администрирование                              |
| в Начальная страница Табель учета рабочего времени (Т-13) × |             |           |          |            |          |          |       |       |                                         |                    |                |                     |                                                  |
| 🗲 → 🛨 Табель учета рабочего времени (Т-13) 🛛 🔹 🗟 🖉 🔃 ×      |             |           |          |            |          |          |       |       |                                         |                    |                |                     |                                                  |
| ✓ 01.01.2023                                                |             |           |          |            |          |          |       |       |                                         |                    |                |                     |                                                  |
|                                                             |             |           |          |            |          |          |       |       |                                         |                    | <u>П</u> равка |                     | •                                                |
| Сформировать Настройки 🛱                                    | <u> </u>    | ļ.        | †≔       | ₿ [        | à        | ±. (     | ⊻ .   | Σ     | Введ                                    | ците с             | Таблица        |                     | •                                                |
| 2                                                           |             |           |          |            |          |          |       |       |                                         |                    | Окно           |                     | •                                                |
|                                                             |             |           |          |            |          |          |       |       |                                         | Ð                  | Изменить м     | иасштаб             |                                                  |
|                                                             | Масшта      | б         |          |            |          |          |       |       | ×ĺ                                      |                    | Информаци      | ия для тех          | нического специалиста                            |
| Открытое акционерное общество "Крон                         | -ц          |           |          |            |          |          |       |       |                                         |                    | Открыть в І    | Конфигура           | аторе                                            |
|                                                             | Мельче      |           |          | 100%       |          |          | к     | рупне | e                                       |                    |                |                     |                                                  |
|                                                             |             |           |          | _ <u> </u> |          |          | _     |       |                                         |                    |                |                     |                                                  |
|                                                             |             |           |          |            | Устан    | овить    | , для | всех  |                                         | Номер<br>документа |                |                     | Дата<br>составления                              |
|                                                             |             |           |          |            |          |          | 17    | ٩DE   | .,,,,,,,,,,,,,,,,,,,,,,,,,,,,,,,,,,,,,, | 1                  |                |                     | 18.04.2023                                       |
|                                                             |             |           |          | y          | чета     | p        | або   | уче   | ГО                                      | времен             | и              |                     |                                                  |
|                                                             | Отметк      | 1 о явках | си неяв  | ках на р   | работу п | о чис    | лам м | есяца | 9                                       | Отрабо             | тано за        | Данные              | для начисления заработной<br>и направлениям затр |
|                                                             | 1 2 3       | 4 5       | 6 7      | 8 9        | 10 1     | 1 12     | 13    | 14    | 15 X                                    | половину           | месяц          |                     | код вида оплаты                                  |
| по должность Табельный                                      |             |           | <u> </u> |            |          | 12 13 14 |       |       | (I, II)                                 | месяц              |                | корреспондирующий с |                                                  |
| поряд- (специальность, номер<br>ку профессия)               |             |           |          |            |          |          |       |       |                                         | д                  | ни             |                     | кор-                                             |
|                                                             |             |           |          |            |          |          |       |       |                                         |                    |                |                     | •                                                |

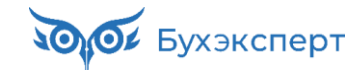

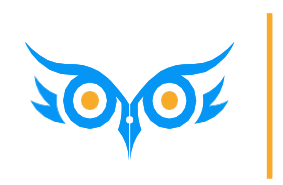

Как вывести скрытые объекты, почему нет документа в интерфейсе

### КАК ВЫВЕСТИ СКРЫТЫЕ В ИНТЕРФЕЙСЕ ДОКУМЕНТЫ И СПРАВОЧНИКИ

| 🝋 😑 buhexpert8.ru Б (1С:Предприятие    | ) Q Поиск Ctrl+Shift+F                      | 🖞 🖞 Савинская З.Ю. (Системный программист) 🌐 _ 🗆 🗙  |  |  |  |  |
|----------------------------------------|---------------------------------------------|-----------------------------------------------------|--|--|--|--|
| 🗮 Главное 🤱 Кадры 🖩 Зарплата           | в 🖬 Выплаты % Налоги и взносы 🗊 и           | Отчетность, справки 🌽 Настройка 🌣 Администрирование |  |  |  |  |
|                                        |                                             | Поиск (Ctrl+F) × 🐯 ×<br>Настройка навигации         |  |  |  |  |
| Работа с кадрами                       | Обращения сотрудников                       | Создать                                             |  |  |  |  |
| Кадровые отчеты                        | Запросы справок                             | Прием на работу                                     |  |  |  |  |
| Все кадровые документы                 | Заявки сотрудников                          | Сотрудник                                           |  |  |  |  |
| Сотрудники                             | Сообщения о неправильных данных сотрудников | з Увольнение                                        |  |  |  |  |
| Сервис 1С:Кабинет сотрудника           |                                             | Периоды отсутствия сотрудников                      |  |  |  |  |
|                                        | Медицинское страхование                     |                                                     |  |  |  |  |
| Приемы, переводы, увольнения           | Загрузка номеров полисов ОМС                | Сервис                                              |  |  |  |  |
| Изменение оплаты сотрудников           |                                             | Объединение личных карточек                         |  |  |  |  |
| Все отсутствия сотрудников             | Испытательный срок сотрудников              | Дополнительные отчеты                               |  |  |  |  |
| Больничные листы                       | Завершения испытательного срока             | Дополнительные обработки                            |  |  |  |  |
| Отпуска                                | Продления испытательного срока              | Регистрация отсутствий сотрудников                  |  |  |  |  |
| Командировки                           |                                             | Импорт сведений о трудовой деятельности             |  |  |  |  |
| Отпуска без сохранения оплаты          | Пособия                                     | Заполнение трудовых функций в позициях штатно       |  |  |  |  |
| Отпуска по уходу и возвраты из отпуска | Сообщения ФСС об изменении ЭЛН              |                                                     |  |  |  |  |
| Графики, переносы отпусков             | Сведения о застрахованных лицах (ФСС)       |                                                     |  |  |  |  |
| Диаграмма отпусков                     | Настройки прямых выплат ФСС по сотрудникам  |                                                     |  |  |  |  |
| Изменение графиков работы списком      | Входящие запросы ФСС для расчета пособий    |                                                     |  |  |  |  |
| Отсутствия (болезни, прогулы, неявки)  | Ответы на запросы ФСС для расчета пособий   |                                                     |  |  |  |  |
|                                        |                                             | *                                                   |  |  |  |  |

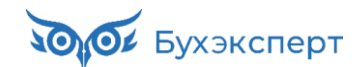

#### КАК ВЫВЕСТИ СКРЫТЫЕ В ИНТЕРФЕЙСЕ ДОКУМЕНТЫ И СПРАВОЧНИКИ

В разделе Кадры вывести команду для журнала документов Остатки отпусков

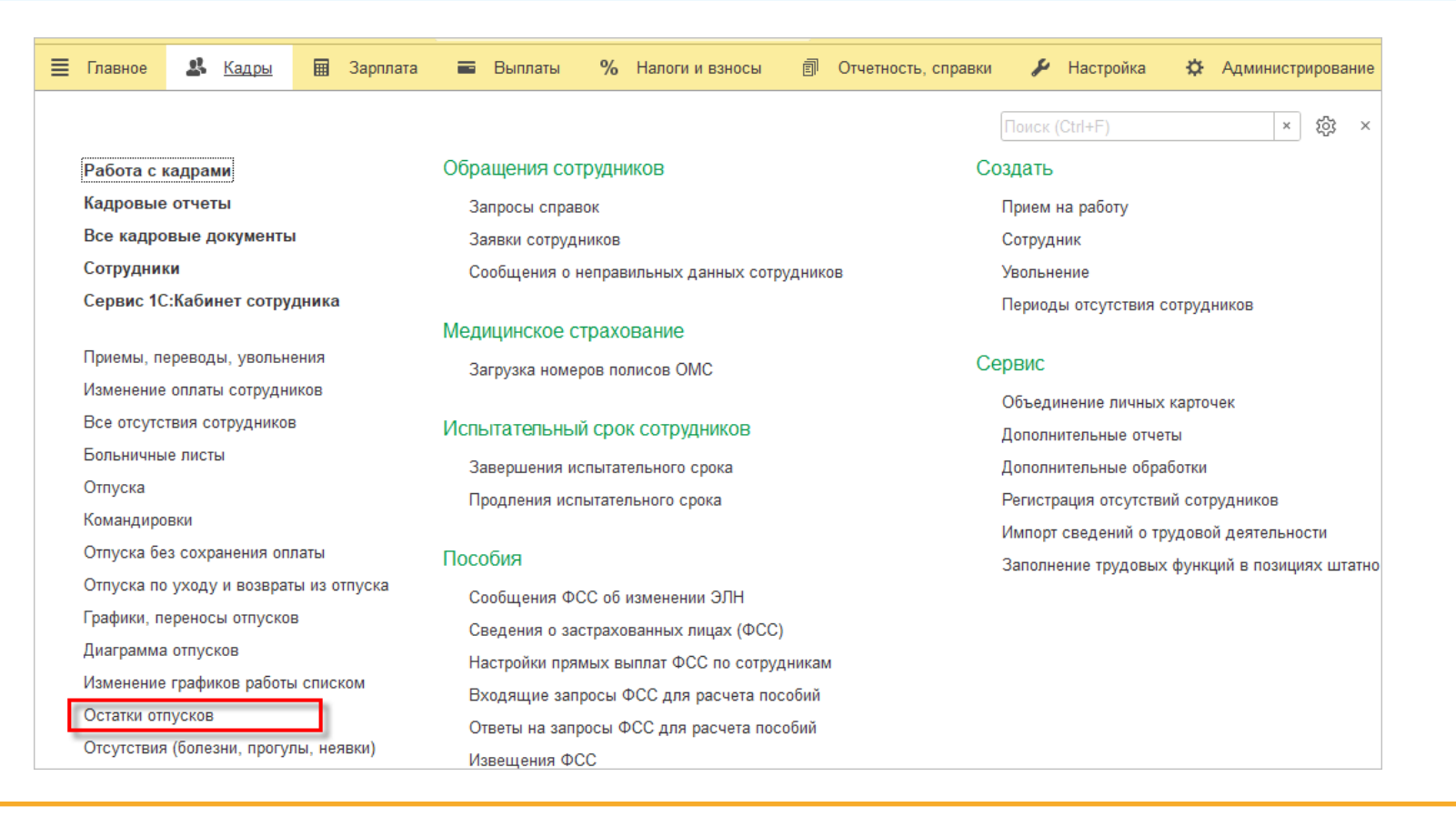

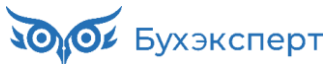

#### ПОЧЕМУ НЕТ ДОКУМЕНТА В ИНТЕРФЕЙСЕ

Состав доступных команд интерфейса зависит от настроек и данных информационной базы

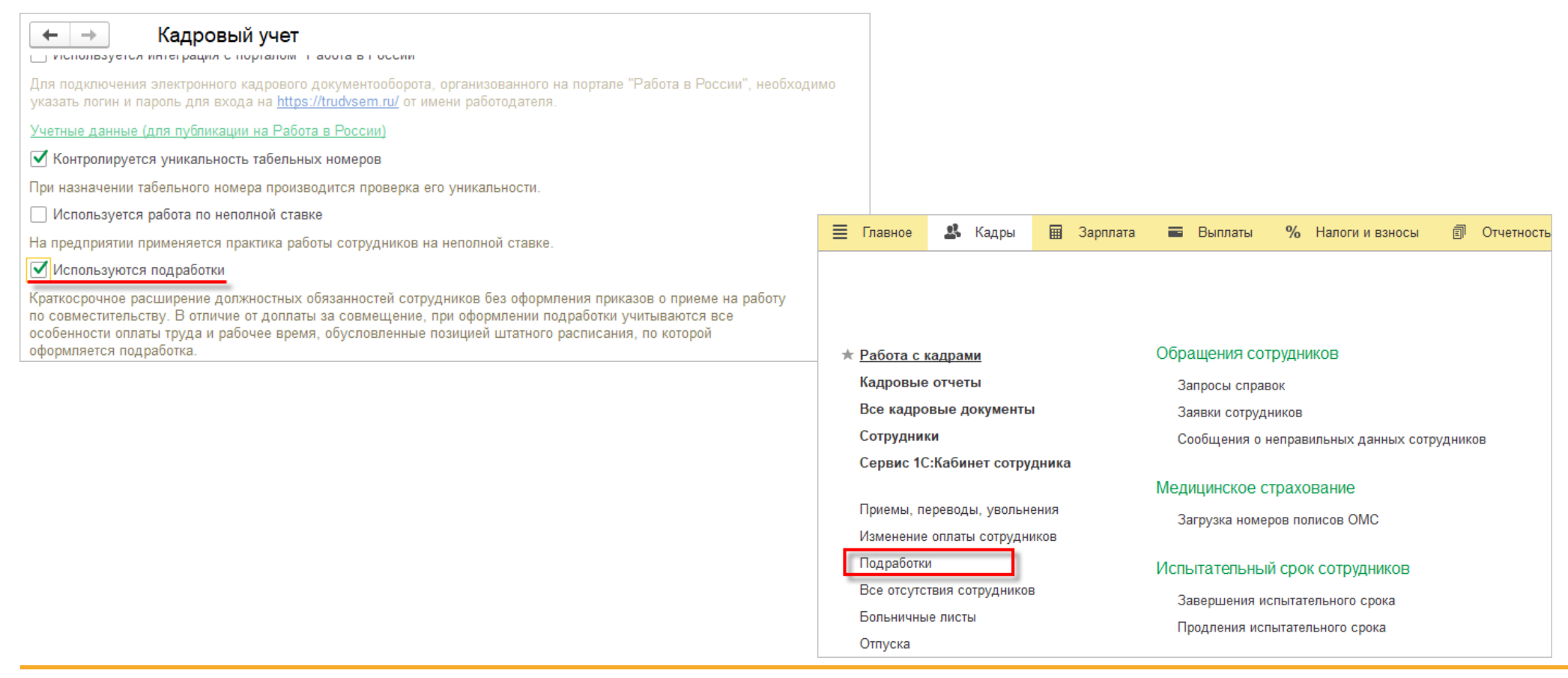

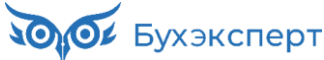

### ПОЧЕМУ НЕТ ДОКУМЕНТА В ИНТЕРФЕЙСЕ

✓ Состав доступных команд интерфейса зависит от настроек и данных информационной базы

| 🗲 🔿 🏠 Премия разовая (процентом) (Начи                                                 | сление)                                                                  | ∂ i ×                                        |                      |                                       |                          |                 |  |
|----------------------------------------------------------------------------------------|--------------------------------------------------------------------------|----------------------------------------------|----------------------|---------------------------------------|--------------------------|-----------------|--|
| Записать и закрыть Записать                                                            |                                                                          | Еще - ?                                      |                      |                                       |                          |                 |  |
| Наименование: Премия разовая (процентом) Код: ПРРП 🗌 Начисление больше не используется |                                                                          |                                              |                      |                                       |                          |                 |  |
| Основное Расчет базы Учет времени Зависимости Приор                                    | тет Средний заработок Налоги, взносы                                     | бу 📃 Главное 🥵 Кадры                         | Зарплата             | 🚍 Выплаты                             | % Налоги и взносы        | 🗊 Отчетность    |  |
| Назначение и порядок расчета                                                           | Расчет и показатели                                                      |                                              |                      |                                       |                          |                 |  |
| Назначение начисления:                                                                 | <ul> <li>Результат рассчитывается</li> </ul>                             |                                              |                      |                                       |                          |                 |  |
| Премия                                                                                 | Результат вводится фиксированной су                                      | имо                                          |                      |                                       |                          | TIONCK (Ctrl+F) |  |
| Вычисление результата расчета выполняется по формуле                                   |                                                                          |                                              |                      |                                       |                          |                 |  |
| которую можно задать в поле «Формула».                                                 |                                                                          |                                              |                      |                                       |                          |                 |  |
|                                                                                        | ПроцентРазовои премии / 100 * Расчетная                                  | Расчеты и выплаты                            |                      | Удержания                             |                          |                 |  |
| Начисление выполняется:                                                                |                                                                          | Отчеты по зарплате                           |                      | Алименты и другие удержания           |                          |                 |  |
| По отдельному документу 🔹                                                              | 🖋 Редактировать формулу                                                  | Все начисления                               | Исполнительные листы |                                       |                          |                 |  |
| Начисление выполняется только по отдельному документу до                               | Ниже укажите, требуется ли запрашивать                                   | запрашивать зна Сервис 1С:Кабинет сотрудника |                      |                                       |                          |                 |  |
| окончательного расчета                                                                 | при назначении начисления в кадровых п<br>значения при отмене начисления | рика                                         |                      | Бухучет                               |                          |                 |  |
| Вид документа: Премия 🔹                                                                | Показатель Назначение                                                    | начисление зарплаты и взн                    | IOCOB                | 5 v                                   |                          | DB .            |  |
|                                                                                        |                                                                          | Начисления по договорам                      | (в т.ч. авторским)   | Бухучет зарплаты сотрудников          |                          |                 |  |
|                                                                                        |                                                                          | E or ununu o ruotu                           |                      | Бу                                    | хучет начислений сотрудн | иков            |  |
|                                                                                        |                                                                          | Больничные листы                             |                      | Pa                                    | спределение основного за | работка         |  |
|                                                                                        | Отпуска                                                                  |                                              | Οτρ                  | ражение зарплаты в бухуч              | ете                      |                 |  |
|                                                                                        |                                                                          | Командировки                                 |                      | Отражение удержанного НДФЛ в бухучете |                          |                 |  |
|                                                                                        |                                                                          | Премии                                       |                      | Резервы отпусков (архив)              |                          |                 |  |
|                                                                                        |                                                                          | Данные для расчета зарпл                     | аты                  | Pea                                   | зервы по оплате труда    |                 |  |

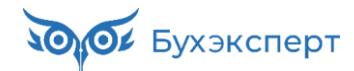

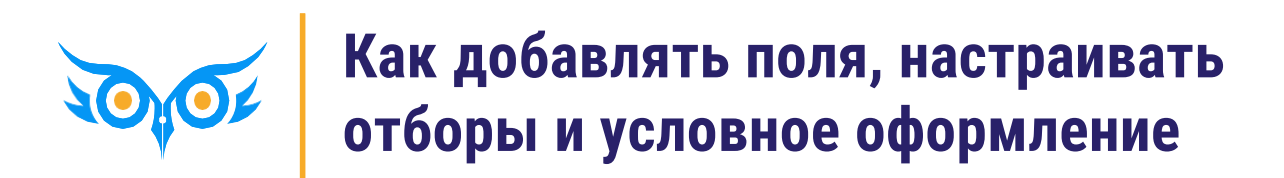

### КАК ДОБАВИТЬ ПОЛЯ

🖌 Еще – Изменить форму

| Настройка формы Х                                                       |                                                                    |  |  |  |  |  |  |  |
|-------------------------------------------------------------------------|--------------------------------------------------------------------|--|--|--|--|--|--|--|
| 🔂 Добавить группу 🕒 Добавить поля 🗙 🛧 🦊 🖪 🗇 🕐 🖉 🛨 Еще 👻                 |                                                                    |  |  |  |  |  |  |  |
| Элементы формы Свойства элемента формы                                  |                                                                    |  |  |  |  |  |  |  |
| Предупреждение о невозможности создания позиций                         | Заголовок Должность                                                |  |  |  |  |  |  |  |
| 🐵 🗸 🚞 Командная панель список                                           | Отображать заголовок                                               |  |  |  |  |  |  |  |
| <ul> <li>Структура предприятия штатное<br/>расписание группа</li> </ul> | Подсказка                                                          |  |  |  |  |  |  |  |
| ⊝ 🗹 🎹 Список                                                            | Активизировать при откры                                           |  |  |  |  |  |  |  |
| 🗹 😑 Есть файлы                                                          | Растягивать по горизонта Авто •<br>Растягивать по вертикали Авто • |  |  |  |  |  |  |  |
| 🗹 🗕 Наименование позиции                                                | Автовысота в таблице                                               |  |  |  |  |  |  |  |
| 🕀 🗌 🚞 Грейд                                                             | Фиксация в таблице Нет 🔹                                           |  |  |  |  |  |  |  |
| 🗹 🚞 Место в структуре предприятия                                       | Ширина 0 +                                                         |  |  |  |  |  |  |  |
| 🗹 🗕 Подразделение                                                       |                                                                    |  |  |  |  |  |  |  |
| 🗹 😑 Должность                                                           |                                                                    |  |  |  |  |  |  |  |
| 🗢 🗹 🚞 Количество ставок 🔹                                               | s                                                                  |  |  |  |  |  |  |  |
|                                                                         | ОК Отмена Применить                                                |  |  |  |  |  |  |  |

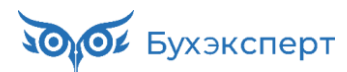

#### КАК ДОБАВИТЬ ПОЛЯ

#### В Штатном расписании вывести количество свободных ставок и ФОТ

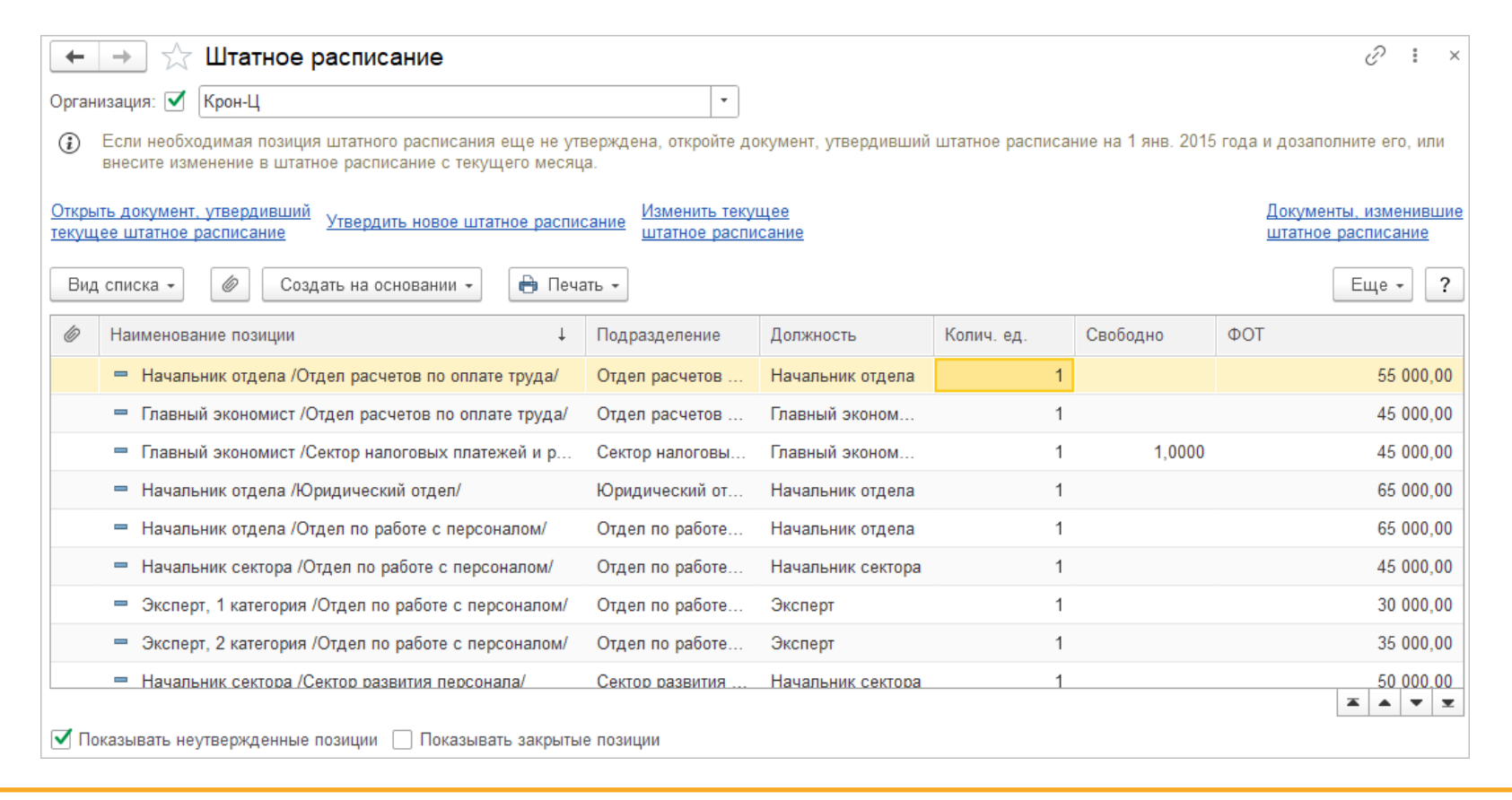

Бухэксперт

#### КАК НАСТРОИТЬ ОТБОР

#### 🖌 Еще – Настроить список

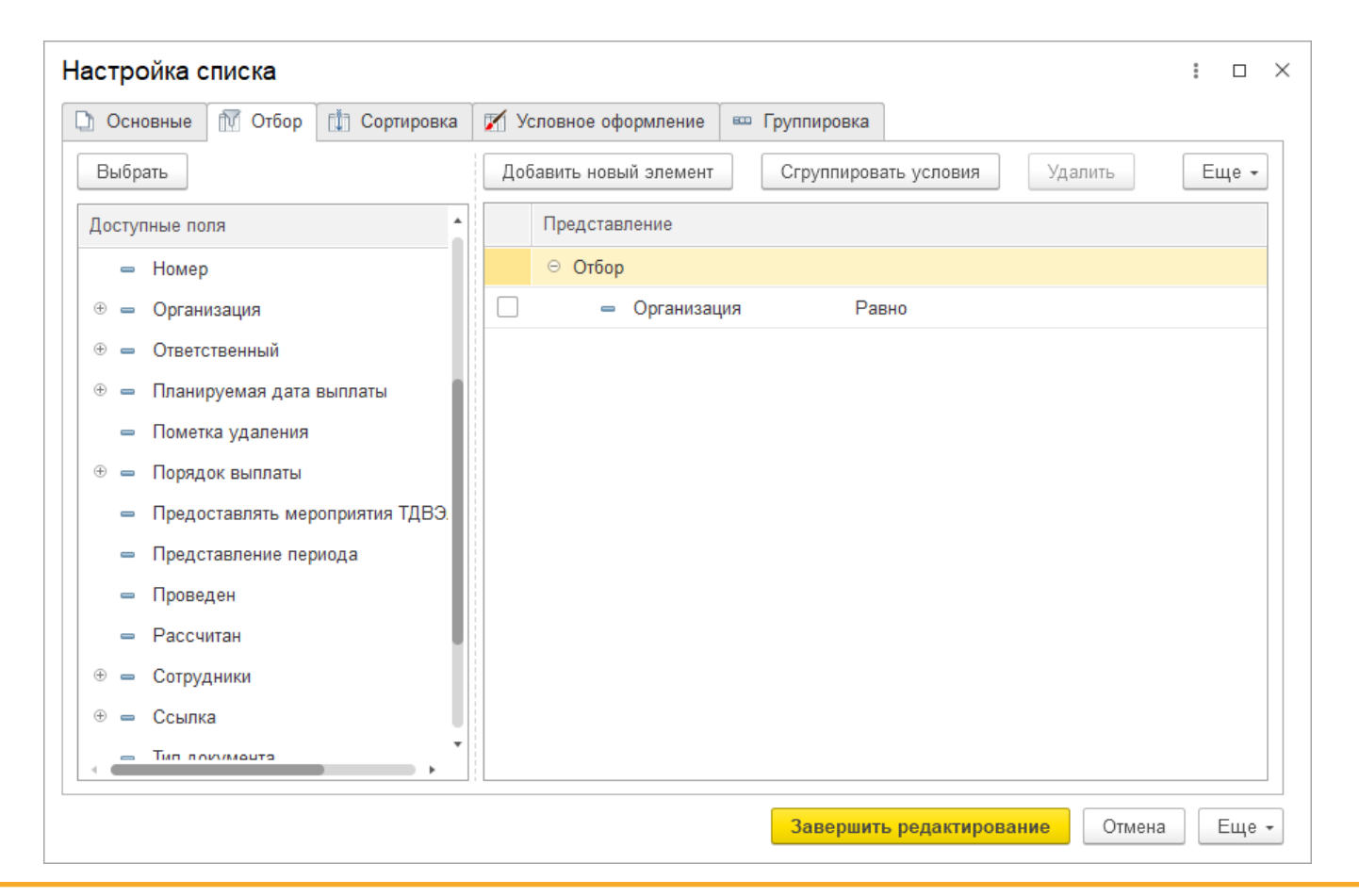

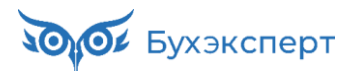

#### КАК НАСТРОИТЬ ОТБОР

В журнале Все начисления настроить быстрый отбор по типу документа

| ← → 7                                 | ← → ☆ Все начисления                                               |                     |                     |                     |              |                    |            |      |
|---------------------------------------|--------------------------------------------------------------------|---------------------|---------------------|---------------------|--------------|--------------------|------------|------|
| Сотрудник: [                          | Сотрудник:                                                         |                     |                     |                     |              |                    |            |      |
| Организация: [                        |                                                                    |                     |                     | тип документа:      | Начисление : | зарплаты и взносов |            | •    |
| Создать -                             | Создать - 🔂 🔂 Выплатить 🖶 Печать - 🔲 Рассылка приказов (Т-6) Еще - |                     |                     |                     |              |                    |            |      |
| <u>▲</u> Ø M                          | Іесяц                                                              | Дата ↓              | Номер               | Тип документа       | Организация  | Начислено          | Удержано   | Сотр |
|                                       | 💷 Январь 2023 03.02.2023 0000-000001                               |                     | Начисление зарплаты | Крон-Ц              | 1 433 028,50 | 200 814,35         | Була       |      |
| Ę                                     | 🕽 Февраль 2023                                                     | 03.03.2023          | 0000-000002         | Начисление зарплаты | Крон-Ц       | 1 371 719,63       | 189 146,40 | Була |
| Щ Март 2023 05.04.2023 0000-000003 На |                                                                    | Начисление зарплаты | Крон-Ц              | 1 374 193,83        | 189 715,28   | Була               |            |      |

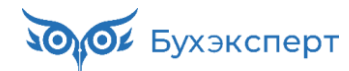

#### УСЛОВНОЕ ОФОРМЛЕНИЕ СПИСКА

В журнале Все начисления визуально выделить документ Начисление зарплаты и взносов

| $\leftarrow$ $\rightarrow$ | 🕁 Все начисле                                                    | ния        |             |                               |             |              |            | Ũ          | ×        |
|----------------------------|------------------------------------------------------------------|------------|-------------|-------------------------------|-------------|--------------|------------|------------|----------|
| Сотрудник                  |                                                                  |            |             | - С Подразделение:            |             |              | - L        |            |          |
| Организац                  | Организация: 🗹 Крон-Ц 🔹                                          |            |             |                               |             |              |            |            |          |
| Создать                    | Создать - 🚯 📴 Выплатить 🖶 Печать - 💷 Рассылка приказов (Т-6) 💽 - |            |             |                               |             |              |            |            |          |
| 1 6                        | Месяц                                                            | Дата ↓     | Номер       | Тип документа                 | Организация | Начислено    | Удержано   | Сотрудники | Комі     |
|                            | 💷 Январь 2024                                                    | 05.02.2024 | 0000-000001 | Начисление зарплаты и взносов | Крон-Ц      | 1 691 541,12 | 230 977,61 | Булатов И  |          |
|                            | 🗐 Февраль 2024                                                   | 20.02.2024 | 0000-000002 | Начисление за первую половину | Крон-Ц      | 905 979,54   | 122 474,76 | Булатов И  |          |
|                            | 💷 Февраль 2024                                                   | 05.03.2024 | 0000-000002 | Начисление зарплаты и взносов | Крон-Ц      | 1 661 101,26 | 224 723,76 | Булатов И  |          |
|                            | 📑 Март 2024                                                      | 20.03.2024 | 0000-000003 | Начисление за первую половину | Крон-Ц      | 833 694,26   | 113 311,23 | Булатов И  |          |
|                            | 🗐 Апрель 2024                                                    | 04.04.2024 | 0000-000001 | Отпуск                        | Крон-Ц      | 56 612,20    | 7 360,00   | Базин Ант  |          |
|                            | 🗐 Апрель 2024                                                    | 04.04.2024 | 0000-000002 | Отпуск                        | Крон-Ц      | 56 661,65    | 7 366,00   | Бальцер Г  |          |
|                            | 🗐 Апрель 2024                                                    | 04.04.2024 | 0000-000003 | Отпуск                        | Крон-Ц      | 17 464,59    | 2 270,00   | Ведов Мак  |          |
|                            | 🗐 Апрель 2024                                                    | 04.04.2024 | 0000-000004 | Отпуск                        | Крон-Ц      | 48 012,73    | 6 242,00   | Мейерсон   |          |
|                            | 💷 Март 2024                                                      | 05.04.2024 | 0000-000003 | Начисление зарплаты и взносов | Крон-Ц      | 1 667 488,47 | 226 407,75 | Булатов И  |          |
|                            | 💷 Апрель 2024                                                    | 19.04.2024 | 0000-000004 | Начисление за первую половину | Крон-Ц      | 801 699,81   | 108 731,77 | Булатов И  |          |
|                            | 💷 Апрель 2024                                                    | 03.05.2024 | 0000-000004 | Начисление зарплаты и взносов | Крон-Ц      | 1 489 636,41 | 202 491,79 | Булатов И  |          |
| -                          |                                                                  |            |             |                               |             |              |            |            | <b>v</b> |

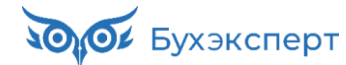

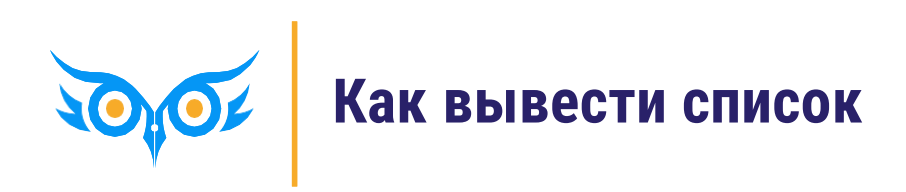

### КАК ВЫВЕСТИ СПИСОК

| 4           |                                                                                                    | •                                                                                                    |                                                                                                    |                                                                                                    |                                                                                                    |                                                                                                    |                                                                                                    |
|-------------|----------------------------------------------------------------------------------------------------|----------------------------------------------------------------------------------------------------|----------------------------------------------------------------------------------------------------|----------------------------------------------------------------------------------------------------|----------------------------------------------------------------------------------------------------|----------------------------------------------------------------------------------------------------|----------------------------------------------------------------------------------------------------|
| 🖉 Создать   | на основании 👻 🚺                                                                                                    | 🔹 👪 Выгрузить файл                                                                                                    |                                                                                                    |                                                                                                    | Поиск (Ctrl+F)                                                                                                    | × Еще -                                                                                                    | - 7                                                                                                    |
| Организация | Способ выплаты                                                                                                    | Сумма                                                                                                    | Зарплатный про                                                                                                    | Đ                                                                                                    | Создать                                                                                                    | Ins                                                                                                    | жа                                                                                                    |
| Крон-Ц      | Аванс                                                                                                    | 702 616,85                                                                                                    | Сбербанк Росс.                                                                                                    | Ð                                                                                                    | Скопировать                                                                                                    | F9                                                                                                    |                                                                                                    |
| Крон-Ц      | Начисление за                                                                                                    | 795 081,86                                                                                                    | Сбербанк Росс.                                                                                                    | ø                                                                                                    | Изменить                                                                                                    | F2                                                                                                    |                                                                                                    |
| Крон-Ц      | Аванс                                                                                                    | 443 616,04                                                                                                    | Сбербанк Росс.                                                                                                    | 8                                                                                                    | Пометить на удаление / Снять пометку                                                                                                    | Del                                                                                                    |                                                                                                    |
| Крон-Ц      | Начисление за                                                                                                    | 948 364,08                                                                                                    | Сбербанк Росс.                                                                                                    | С                                                                                                    | Обновить                                                                                                    | F5                                                                                                    |                                                                                                    |
| Крон-Ц      | Начисление за                                                                                                    | 14 926,47                                                                                                    | Сбербанк Росс.                                                                                                    | (0)                                                                                                    | Установить период                                                                                                    |                                                                                                    |                                                                                                    |
| Крон-Ц      | Отпуска                                                                                                    | 57 793,65                                                                                                    | Сбербанк Росс.                                                                                                    |                                                                                                    | Провести                                                                                                    |                                                                                                    |                                                                                                    |
| Крон-Ц      | Аванс                                                                                                    | 757 308,45                                                                                                    | Сбербанк Росс.                                                                                                    |                                                                                                    | Отменить проведение                                                                                                    |                                                                                                    |                                                                                                    |
| Крон-Ц      | Начисление за                                                                                                    | 602 708,97                                                                                                    | Сбербанк Росс.                                                                                                    |                                                                                                    | Найти: Месяц - 01 09 2023                                                                                                    | Ctrl+Alt+F                                                                                                    | -                                                                                                    |
| Крон-Ц      | Начисление за                                                                                                    | 15 000,00                                                                                                    | Сбербанк Росс.                                                                                                    | ٩                                                                                                    | Расширенный поиск                                                                                                    | Alt+F                                                                                                    |                                                                                                    |
| Крон-Ц      | Премии                                                                                                    | 565 609,65                                                                                                    | Сбербанк Росс.                                                                                                    |                                                                                                    | Отменить поиск                                                                                                    | Ctrl+O                                                                                                    |                                                                                                    |
| Крон-Ц      | Увольнения                                                                                                    | 20 873,02                                                                                                    | Сбербанк Росс.                                                                                                    | 2                                                                                                    |                                                                                                    | ounta                                                                                                    |                                                                                                    |
| Крон-Ц      | Аванс                                                                                                    | 714 585,93                                                                                                    | Сбербанк Росс.                                                                                                    | 57                                                                                                    | получить ссылку                                                                                                    |                                                                                                    | _                                                                                                    |
| Крон-Ц      | Увольнения                                                                                                    | 177 621,77                                                                                                    | Сбербанк Росс.                                                                                                    | er<br>~                                                                                                    | Настроить список                                                                                                    |                                                                                                    |                                                                                                    |
|             |                                                                                                    |                                                                                                    |                                                                                                    | 3                                                                                                    | Выбрать настройки                                                                                                    |                                                                                                    | r 3                                                                                                    |
|             |                                                                                                    |                                                                                                    |                                                                                                    | 0                                                                                                    | Сохранить настройки                                                                                                    |                                                                                                    |                                                                                                    |
|             |                                                                                                    |                                                                                                    |                                                                                                    |                                                                                                    | Установить стандартные настройки                                                                                                    |                                                                                                    |                                                                                                    |
|             |                                                                                                    |                                                                                                    |                                                                                                    | 6                                                                                                    | Вывести список                                                                                                    |                                                                                                    |                                                                                                    |
|             |                                                                                                    |                                                                                                    |                                                                                                    |                                                                                                    | Дополнительные сведения                                                                                                    |                                                                                                    |                                                                                                    |
|             |                                                                                                    |                                                                                                    |                                                                                                    | 6                                                                                                    | Присоединенные файлы                                                                                                    |                                                                                                    |                                                                                                    |
|             | Ц<br>Создать<br>Создать<br>Создать<br>Создать<br>Крон-Ц<br>Крон-Ц<br>Крон-Ц<br>Крон-Ц<br>Крон-Ц<br>Крон-Ц<br>Крон-Ц<br>Крон-Ц<br>Крон-Ц<br>Крон-Ц<br>Крон-Ц<br>Крон-Ц<br>Крон-Ц<br>Крон-Ц<br>Самарана | Ц<br>Создать на основании →<br>Создать на основании →<br>Крон-Ц<br>Крон-Ц<br>С<br>Крон-Ц<br>Крон-Ц<br>Крон-Ц<br>Крон-Ц<br>Крон-Ц<br>С<br>Крон-Ц<br>Крон-Ц<br>С<br>С<br>С<br>С<br>С<br>С<br>С<br>С<br>С | Ц          Image: Cosgdate на основании -       Image: Cosgdate на основании -       Image: Cosgdate на основании -       Image: Cosgdate на основании -       Image: Cosgdate на основании -       Image: Cosgdate на основании -       Image: Cosgdate на основании -       Image: Cosgdate на основании -       Image: Cosgdate на основании -       Image: Cosgdate на основании -       Image: Cosgdate на основании -       Image: Cosgdate на основании -       Image: Cosgdate на основании -       Image: Cosgdate на основании -       Image: Cosgdate na ochosa       Cosgdate на основании -       Image: Cosgdate na ochosa       Cosgdate na ochosa       Cosgda | Ц       -         Создать на основании -       № -       № Выгрузить файл         Организация       Способ выплаты       Сумма       Зарплатный про         Крон-Ц       Аванс       702 616,85       Сбербанк Росс.         Крон-Ц       Начисление за       795 081,86       Сбербанк Росс.         Крон-Ц       Аванс       443 616,04       Сбербанк Росс.         Крон-Ц       Начисление за       948 364,08       Сбербанк Росс.         Крон-Ц       Начисление за       14 926,47       Сбербанк Росс.         Крон-Ц       Начисление за       14 926,47       Сбербанк Росс.         Крон-Ц       Начисление за       602 708,97       Сбербанк Росс.         Крон-Ц       Аванс       757 308,45       Сбербанк Росс.         Крон-Ц       Начисление за       602 708,97       Сбербанк Росс.         Крон-Ц       Начисление за       15 000,00       Сбербанк Росс.         Крон-Ц       Премии       565 609,65       Сбербанк Росс.         Крон-Ц       Чвольнения       20 873,02       Сбербанк Росс.         Крон-Ц       Аванс       714 585,93       Сбербанк Росс.         Крон-Ц       Аванс       714 585,93       Сбербанк Росс. | Ц Создать на основании -<br>Создать на основании -<br>Создать на основании -<br>Создать на основании -<br>Сособ выплаты<br>Сумма 3арплатный пр<br>Крон-Ц Аванс 702 616,85 Сбербанк Росс<br>Крон-Ц Аванс 443 616,04 Сбербанк Росс<br>Крон-Ц Начисление за 948 364,08 Сбербанк Росс<br>Крон-Ц Начисление за 948 364,08 Сбербанк Росс<br>Крон-Ц Начисление за 14 926,47 Сбербанк Росс<br>Крон-Ц Отпуска 57 793,65 Сбербанк Росс<br>Крон-Ц Аванс 757 308,45 Сбербанк Росс<br>Крон-Ц Начисление за 602 708,97 Сбербанк Росс<br>Крон-Ц Премии 566 609,65 Сбербанк Росс<br>Крон-Ц Лремии 566 609,65 Сбербанк Росс<br>Крон-Ц Аванс 714 585,93 Сбербанк Росс<br>Крон-Ц Аванс 714 585,93 Сбербанк Росс<br>Крон-Ц Аванс 714 585,93 Сбербанк Росс<br>Крон-Ц Увольнения 177 621,77 Сбербанк Росс<br>Крон-Ц Увольнения 714 585,93 Сбербанк Росс<br>Крон-Ц Увольнения 714 585,93 Сбербанк Росс<br>Крон-Ц Увольнения 714 585,93 Сбербанк Росс<br>Крон-Ц Увольнения 714 585,93 Сбербанк Росс<br>Крон-Ц Увольнения 714 585,93 Сбербанк Росс<br>Крон-Ц Увольнения 714 585,93 Сбербанк Росс<br>Крон-Ц Увольнения 714 585,93 Сбербанк Росс<br>Крон-Ц Увольнения 714 585,93 Сбербанк Росс<br>Крон-Ц Увольнения 714 585,93 Сбербанк Росс<br>Крон-Ц Аванс 714 585,93 Сбербанк Росс<br>Крон-Ц Увольнения 714 585,93 Сбербанк Росс<br>Крон-Ц Увольнения 714 585,93 Сбербанк Росс<br>Крон-Ц Увольнения 714 585,93 Сбербанк Росс<br>Крон-Ц Увольнения 714 585,93 Сбербанк Росс<br>Крон-Ц Увольнения 714 585,93 Сбербанк Росс<br>Крон-Ц Увольнения 714 585,93 Сбербанк Росс<br>Крон-Ц Увольнения 714 585,93 Сбербанк Росс<br>Крон-Ц Увольнения 714 585,93 Сбербанк Росс<br>Крон-Ц Увольнения 714 585,93 Сбербанк Росс<br>Крон-Ц Увольнения 714 585,93 Сбербанк Росс<br>Крон-Ц Увольнения 714 585,93 Сбербанк Росс<br>Крон-Ц Увольнения 714 585,93 Сбербанк Росс<br>Сбербанк Росс<br>Сбербанк Росс | Ц ·<br>Создать на основании ·<br>Сособ выплаты Сумма Зарллатный пр<br>Крон-Ц Аванс 702 616,85 Сбербанк Росс<br>Крон-Ц Аванс 443 616,04 Сбербанк Росс<br>Крон-Ц Аванс 443 616,04 Сбербанк Росс<br>Крон-Ц Начисление за 948 364,08 Сбербанк Росс<br>Крон-Ц Начисление за 14 926,47 Сбербанк Росс<br>Крон-Ц Аванс 757 308,45 Сбербанк Росс<br>Крон-Ц Аванс 757 308,45 Сбербанк Росс<br>Крон-Ц Аванс 757 308,45 Сбербанк Росс<br>Крон-Ц Аванс 757 308,45 Сбербанк Росс<br>Крон-Ц Начисление за 602 708,97 Сбербанк Росс<br>Крон-Ц Премии 565 609,65 Сбербанк Росс<br>Крон-Ц Премии 565 609,65 Сбербанк Росс<br>Крон-Ц Аванс 714 585,93 Сбербанк Росс<br>Крон-Ц Аванс 714 585,93 Сбербанк Росс<br>Крон-Ц Выбрать настройки<br>Сохранить ссыпку<br>Выбрать настройки<br>Установить стандартные настройки<br>Установить стандартные настройки<br>Выбрать настройки<br>Сохранить настройки<br>Выбрать настройки<br>Полонительные сведения<br>Присоединенные файлы | Ц       -         Организация       Способ выплаты       Сумма       Зарплатный пр       *       Еще •         Крон-Ц       Аванс       702 616,85       Сбербанк Росс       © Создать       Ins         Крон-Ц       Начисление за       795 081,86       Сбербанк Росс       © Сонировать       F9         Крон-Ц       Начисление за       795 081,86       Сбербанк Росс       © Обновить       F2         Крон-Ц       Начисление за       948 364,08       Сбербанк Росс       © Обновить       F5         Крон-Ц       Начисление за       14 926,47       Сбербанк Росс       © Обновить       F5         Крон-Ц       Отлуска       57 793,65       Сбербанк Росс       © Отменить проведение          Крон-Ц       Начисление за       16 000,00       Сбербанк Росс       © Отменить проведение          Крон-Ц       Начисление за       15 000,00       Сбербанк Росс       © Отменить проведение          Крон-Ц       Чачисление за       15 000,00       Сбербанк Росс       © Отменить проведение          Крон-Ц       Увольнения       20 873,02       Сбербанк Росс       © Отменить помск       Ctrl+Alt+F         Крон-Ц       Увольнения       177 621, |

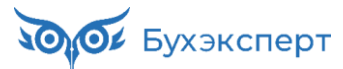

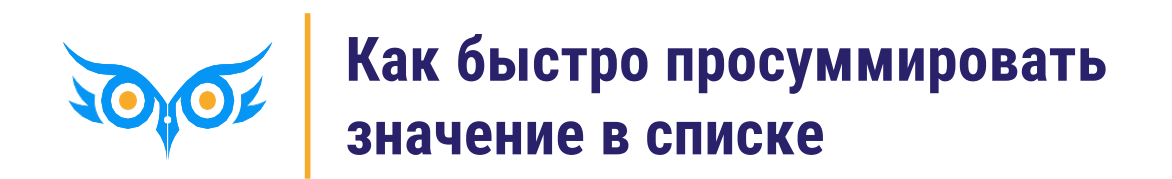

### КАК БЫСТРО ПРОСУММИРОВАТЬ ЗНАЧЕНИЕ В СПИСКЕ

| 1 🔁 📃 Учеб (1С:              | 1 😂 😑 Учеб (1С:Предприятие) 🕅 М+ М- 🔍 Поиск Ctrl+Shift+F 🗘 🗘 🖒 🏠 Савинская З.Ю. (Системный программист) 🌐 🗆 🗙 |                 |                     |                |                                             |  |  |
|------------------------------|----------------------------------------------------------------------------------------------------|-----------------|---------------------|----------------|---------------------------------------------|--|--|
| 📃 Главное 🤱 Ка               | дры 🖩 Зарпл                                                                                                   | ата 📰 Выплаты   | ы % Налоги и взносы | 🗊 Отчетность   | , справки 兽 Охрана труда 🌽 Настройка 🔅 Ад 🕨 |  |  |
| 🔒 Начальная страница         | ведомости в банк ×                                                                                            |                 |                     |                |                                             |  |  |
| ← → ☆ Ведомости в банк ∂ : × |                                                                                                    |                 |                     |                |                                             |  |  |
| Организация: 🗹 Крон-Ц        | Организация: 🗹 Крон-Ц 🔹                                                                                       |                 |                     |                |                                             |  |  |
| Создать                      | 🖉 Создать на                                                                                                  | а основании 👻 💽 | - 関 Выгрузить файл  |                | Поиск (Ctrl+F) × Еще - ?                    |  |  |
| 01.01.2024 - 31.03.2024      | 3                                                                                                    |                 |                     |                |                                             |  |  |
| Месяц                        | Организация                                                                                                   | Способ выплаты  | Сумма               | Зарплатный про | Дата 4 Номер Реквизиты платежа пе           |  |  |
| 💷 Январь 2024                | Крон-Ц                                                                                                    | Аванс           | 443 616,04          | Сбербанк Росс  | 19.01.2024 0000-000001                      |  |  |
| 💷 Январь 2024                | Крон-Ц                                                                                                    | Начисление за   | 948 364,08          | Сбербанк Росс  | 05.02.2024 0000-000002                      |  |  |
| 💷 Январь 2024                | Крон-Ц                                                                                                    | Начисление за   | 14 926,47           | Сбербанк Росс  | 05.02.2024 0000-000003                      |  |  |
| 💷 Февраль 2024               | Крон-Ц                                                                                                    | Отпуска         | 57 793,65           | Сбербанк Росс  | 15.0 Калькулятор ×                          |  |  |
| 💷 Февраль 2024               | Крон-Ц                                                                                                    | Аванс           | 757 308,45          | Сбербанк Росс  | 20.0 • 0 •                                  |  |  |
| 💷 Февраль 2024               | Крон-Ц                                                                                                    | Начисление за   | 602 708,97          | Сбербанк Росс  | 05.0 M =4 140 786,26                        |  |  |
| 💷 Февраль 2024               | Крон-Ц                                                                                                    | Начисление за   | 15 000,00           | Сбербанк Росс  | 05.0 MS • + CE C / +/-                      |  |  |
| 💷 Март 2024                  | Крон-Ц                                                                                                    | Премии          | 565 609,65          | Сбербанк Росс  | 12.0 MR - 7 8 9 * %                         |  |  |
| 💷 Март 2024                  | Крон-Ц                                                                                                    | Увольнения      | 20 873,02           | Сбербанк Росс  | 20.0 M+ - 4 5 6 - 1/x                       |  |  |
| 💷 Март 2024                  | Крон-Ц                                                                                                    | Аванс           | 714 585,93          | Сбербанк Росс  | 20.( M.) CTRL + F2                          |  |  |
|                              |                                                                                                    |                 |                     |                |                                             |  |  |
|                              |                                                                                                    |                 |                     |                |                                             |  |  |
| <                            |                                                                                                    |                 |                     |                |                                             |  |  |

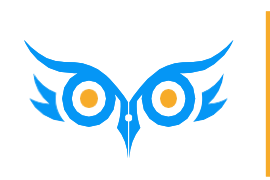

Как сформировать отчет по списку сотрудников, скопированных в буфер обмена

### КАК СФОРМИРОВАТЬ ОТЧЕТ ПО СПИСКУ СОТРУДНИКОВ, СКОПИРОВАННЫХ В БУФЕР ОБМЕНА

| Настройки отчета "Задолженность в разрезе и                                   | видов доходов исполнит М М+ М-             | : • ×    |
|-------------------------------------------------------------------------------|--------------------------------------------|----------|
| 01.02.2024 🗎 – 29.02.2024 🗎                                                   | Не показывать сотрудников с нулевым остатк | ом       |
| Расшифровывать по документам основаниям                                       | 🗹 Сотрудники:                              | Подбор 📋 |
| 🗹 Организация: Крон-Ц 🔹                                                       |                                            | <b>b</b> |
| ☆ Вставка из буфера обмена (Сотрудники)                                       | M M+ M- 🖓 🖬                                | _ ×      |
| Ваньков Александр Матвеевич<br>Сорока Петр Максимович<br>Акопян Рубен Гезевич |                                            |          |
| Ctrl + V                                                                      |                                            |          |
|                                                                               |                                            | •        |
|                                                                               |                                            |          |
|                                                                               | Вставить в список                          | Отмена   |

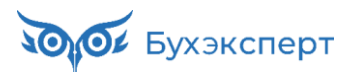

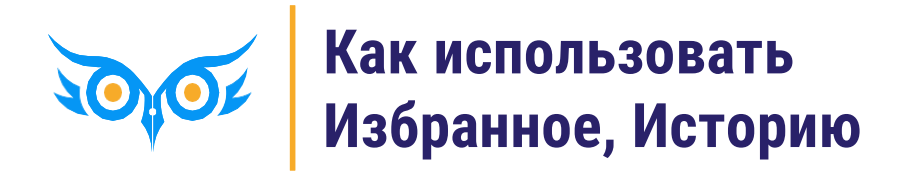

#### КАК ИСПОЛЬЗОВАТЬ ИЗБРАННОЕ

| 1 buhexpert8.ru Баз (1С:Предприятие) Q Поиск Ctrl+Shift+F               | 🗘 🕚 📩 Савинская З.Ю. (Системный программист) 🌐 💷 🗙                                           |
|-------------------------------------------------------------------------|----------------------------------------------------------------------------------------------|
| 🗮 Главное 🤱 Кадры 🖩 Зарплата 🖬 Выплаты % Наг                            | Избранное Поиск (Ctrl+F) × ×                                                                 |
| ✿ Начальная страница Табель учета рабочего времени (Т-13) ×             |                                                                                              |
| 🗲 → 🌟 Табель учета рабочего времени (Т-13)                              | * Табель учета рабочего времени (Т-13)                                                       |
| 🗹 01.01.2023 📋 – 31.01.2023 🗎 🛄 Сотрудники:                             | * Все начисления                                                                             |
| Сформировать Настройки 📾 - 🔍 🗟 🚛 🏥 🔒                                    | <ul> <li>Все ведомости на выплату зарплаты</li> <li>Отражение зарплаты в бухучете</li> </ul> |
|                                                                         | Отражение удержанного НДФЛ в бухучете                                                        |
|                                                                         | Резервы по оплате труда                                                                      |
|                                                                         |                                                                                              |
| Открытое акционерное общество "Крон-Ц"                                  |                                                                                              |
|                                                                         |                                                                                              |
|                                                                         |                                                                                              |
|                                                                         |                                                                                              |
|                                                                         |                                                                                              |
|                                                                         |                                                                                              |
| Отметки о явках и неявках                                               |                                                                                              |
| Номер Фамилия, инициалы,                                                |                                                                                              |
| по должность Табельный<br>поряд- (специальность, номер<br>ку профессия) |                                                                                              |
|                                                                         |                                                                                              |

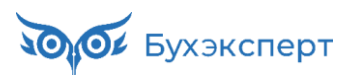

#### КАК ИСПОЛЬЗОВАТЬ ИСТОРИЮ

| <mark>1</mark> @                                 | 🔉 Поиск Ctrl+S | Shift+F      | Ą                      | IJ \$          | Савинская З.Ю. (Системный программист) 🚆 | _     |
|--------------------------------------------------|----------------|--------------|------------------------|----------------|------------------------------------------|-------|
| 🗮 Главное 🤱 Кадры 🖩 Зарплата 🚍                   | Выплаты 9      | % Налоги и   | История                |                | Поиск (Ctrl+F)                           | ××    |
| 🛧 Начальная страница                             |                |              |                        |                |                                          |       |
| ← → Сотрудники и начисления                      |                |              | 02.06.2024 (воскресень | ье)            |                                          |       |
|                                                  |                |              | Загрузка данных і      | из файла       |                                          | 21:18 |
| Организация: Крон-Ц                              |                |              | Анализ зарплаты г      | по сотрудник   | ам (в целом за период)                   | 21:00 |
| Вид списка 🗸                                     |                |              | Отчеты по зарплат      | ге             |                                          | 21:00 |
|                                                  | To5 youon      | Dean         | Ведомости в банк       |                |                                          | 20:50 |
|                                                  | тао. номер     | подр         | Все ведомости на       | выплату зар    | ллаты                                    | 20:50 |
| - Акопян Рубен Гезевич                           | 0000-00036     | Секто        | Изменение оплать       | и труда 0000-  | 000001 от 01.03.2024                     | 11:49 |
| <ul> <li>Бажова Светлана Нурисламовна</li> </ul> | 0000-00030     | Секто        | Назначение плано       | вого начисле   | ния 0000-000002 от 01.03                 | 11:48 |
| <ul> <li>Базин Антон Владимирович</li> </ul>     | 0000-00013     | Хозяй        | Процент надбавки       | за выслугу л   | let                                      | 11:44 |
| <ul> <li>Бальцер Герман Эдуардович</li> </ul>    | 0000-00010     | Упра         | Начисление зарол       | аты и взносо   | в 0000-000003 от 05 04 2024              | 11.43 |
| <ul> <li>Боровой Дмитрий Валентинович</li> </ul> | 0000-00032     | Отде.        | Начисление зарля       |                | ·                                        | 11-42 |
| <ul> <li>Булатов Игорь Виленович</li> </ul>      | 0000-00001     | Руко         |                        |                | uug 0000 000002 or 01 02                 | 11.40 |
|                                                  |                |              | Пазначение Плано       | вого начисле   | HUX 0000-000003 01 01.03                 | 11.42 |
| Начислить                                        |                |              | Показатели расчет      | та зарплаты    |                                          | 11:42 |
|                                                  |                | 0            | Надбавка за высл       | угу лет        |                                          | 11:41 |
| Месяц Документ                                   |                | Сотрудники   | Премия ежемесяч        | ная проценто   | М                                        | 11:37 |
| март 2024 Начисление зарплаты и взносов          |                | Яцкив А. Э.  | Плановые начисле       | ения интерва   | тьный                                    | 11:31 |
| 🗐 апр. 2024 Увольнение                           |                | Яцкив Андр   | Изменение оплать       | а сотрудников  | 3                                        | 11:30 |
| март 2024 Начисление зарплаты и взносов          |                | Акопян Р. Г. | Универсальный от       | чет            |                                          | 11:20 |
|                                                  |                |              | История изменени       | ія оплаты тру, | да                                       | 11:02 |

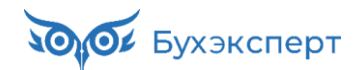

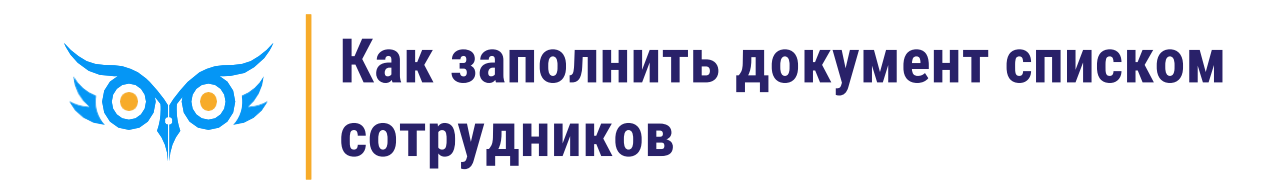

### КАК ЗАПОЛНИТЬ ДОКУМЕНТ СПИСКОМ СОТРУДНИКОВ

#### 1. Кнопка Подбор

| $\leftarrow$ $\rightarrow$ $\swarrow$ | 🛛 Премия (сс      | оздание) *      |                     |                 |                       |                      |           | ∂ : ×   |
|---------------------------------------|-------------------|-----------------|---------------------|-----------------|-----------------------|----------------------|-----------|---------|
| Провести и за                         | акрыть Заг        | писать Провести | 📑 Выплатить         | 🖉 🔒 Печ         | ать 🝷                 |                      |           | Еще - ? |
| Месяц:                                | Апрель 2023       |                 |                     | Дата: 19.04.2   | 023 🗎 Номер           | E                    |           |         |
| Организация:                          | Крон-Ц            |                 | -                   | С Период, по ит | огам работы за которы | й начисляется премия |           |         |
| Подразделение:                        |                   |                 | •                   | В Задается      | вручную с: 01.01.20   | 22 🛍 по: 31.12.3     | 2022      |         |
| Вид премии:                           | Премия за год (пр | оцентом)        | •                   | с.<br>С         |                       |                      |           |         |
| Премии Доп                            | олнительно        |                 |                     |                 |                       |                      |           |         |
| Подбо                                 | op                | Добавить З      | аполнить показателі | 4               |                       |                      |           | Еще 🕶   |
| N Сотру                               | дник              | Подразделение   | % прем.             | Расч. база      | Премия                | НДФЛ                 | К выплате | Корре   |

#### 2. Установить нужные фильтры в справочнике Сотрудники

| 🗲 🔸 📩 Сотрудники                                 |                                                |             | C :                      | ×     |
|--------------------------------------------------|------------------------------------------------|-------------|--------------------------|-------|
| Работавшие с: 01.01.2022 💼 по: 31.12.2022        |                                                |             |                          |       |
| Дополнительные условия                           |                                                |             |                          |       |
| Филиал: Крон-Ц; Список организация: Крон-Ц       |                                                |             |                          |       |
| Выбрать Вид списка - Создать 🗿 Си                | оздать на основании 👻                          |             | Еще -                    | ?     |
| • = Руководство                                  | Имя ↓                                          | Таб. номер  | Должность по штатному    | Рабс  |
| 🐵 💻 Управление бухгалтерского учета и отчетности | 🚍 Волина Ирина Валерьевна                      | 0000-00034  | Эксперт, 2 категория /От | Nº 1: |
| Э Поридический отдел                             | <ul> <li>Гордина Елена Владимировна</li> </ul> | 0000-00033  | Начальник сектора /Отд   | Nº 1  |
| 🕂 🗖 Отдел по работе с персоналом                 | 😑 Громова Надежда Петровна                     | 80000-00008 | Начальник отдела /Отде   | Nº 9  |
| Э Управление маркетинга и обслуживания клиен     | <ul> <li>Работкина Жанна Дмитриевна</li> </ul> | 0000-00014  | Эксперт, 1 категория /От | Nº 1' |
| 🐵 💻 Управление установки и эксплуатации оборуде  |                                                |             |                          |       |
| Э Тозяйственно-эксплуатационное управление       |                                                |             |                          |       |
| Э Управление обеспечения безопасности            |                                                |             |                          |       |

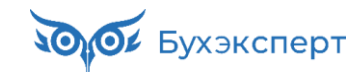

### КАК ЗАПОЛНИТЬ ДОКУМЕНТ СПИСКОМ СОТРУДНИКОВ

3. Выделить всех сотрудников Ctrl + А

| ← → ☆ Сотрудники                                              |                              |             |                          |       |  |  |  |  |
|---------------------------------------------------------------|------------------------------|-------------|--------------------------|-------|--|--|--|--|
| Работавшие с: 01.01.2022 🗎 по: 31.12.2022                     |                              |             |                          |       |  |  |  |  |
| Дополнительные условия                                        |                              |             |                          |       |  |  |  |  |
| Филиал: Крон-Ц; Список организация: Крон-Ц                    |                              |             |                          |       |  |  |  |  |
| Выбрать Вид списка - Создать 🗋 Создать на основании - Еще - ? |                              |             |                          |       |  |  |  |  |
| 🐵 = Руководство                                               | Имя ↓                        | Таб. номер  | Должность по штатному    | Рабо  |  |  |  |  |
| 🐵 💻 Управление бухгалтерского учета и отчетности              | 😑 Волина Ирина Валерьевна    | 0000-00034  | Эксперт, 2 категория /От | Nº 1: |  |  |  |  |
| Э Норидический отдел                                          | 😑 Гордина Елена Владимировна | 0000-00033  | Начальник сектора /Отд   | Nº 1  |  |  |  |  |
| • = Отдел по работе с персоналом                              | 😑 Громова Надежда Петровна   | 80000-00008 | Начальник отдела /Отде   | Nº 9  |  |  |  |  |
| 🐵 = Управление маркетинга и обслуживания клиен                | 😑 Работкина Жанна Дмитриевна | 0000-00014  | Эксперт, 1 категория /От | Nº 1' |  |  |  |  |

#### 4. Кнопка Выбрать

| 🗕 🕂 Премия (со                | здание) *            |                   |     |                |                                            |                      |           | €? <b>:</b> × |
|-------------------------------|----------------------|-------------------|-----|----------------|--------------------------------------------|----------------------|-----------|---------------|
| <b>Провести и закрыть</b> Зап | исать Провести       | 📑 Выплатить       |     | 🔊 🔒 Печа       | ать 💌                                      |                      |           | Еще - ?       |
| Месяц: Апрель 2023            |                      |                   |     | Дата: 19.04.20 | 023 🗎 Номер:                               |                      |           |               |
| Организация: Крон-Ц           |                      | •                 | Ŀ   | Период, по ито | гам работы за которыі<br>тоя автоматически | й начисляется премия |           |               |
| Подразделение:                |                      | •                 | Р   | Задается в     | ручную с: 01.01.202                        | 2 📋 по: 31.12.2      | 2022      |               |
| Вид премии: Премия за год (пр | оцентом)             | •                 | P   |                |                                            |                      |           |               |
| Премии Дополнительно          |                      |                   |     |                |                                            |                      |           |               |
| Подбор                        | Добавить 3           | аполнить показате | пи  |                |                                            |                      |           | Еще -         |
| N Сотрудник                   | Подразделение        | % прем.           | Pac | сч. база       | Премия                                     | НДФЛ                 | К выплате | Корре         |
| 1 Волина Ирина Валер          | Отдел по работе с пе |                   |     |                |                                            |                      |           |               |
| 2 Гордина Елена Влад          | Отдел по работе с пе |                   |     |                |                                            |                      |           |               |
| 3 Громова Надежда П           | Отдел по работе с пе |                   |     |                |                                            |                      |           |               |
| 4 Работкина Жанна Дм          | Отдел по работе с пе |                   |     |                |                                            |                      |           |               |

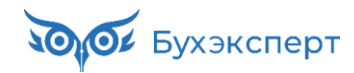

#### КАК ЗАПОЛНИТЬ ДОКУМЕНТ СПИСКОМ СОТРУДНИКОВ

- Необходимо начислить годовую премию:
  - всем сотрудникам подразделения Руководство
  - всем сотрудникам, работающим в должности Эксперт

| ← →            | 7 Премия (cc      | оздание) *      |                     |                             |                                              |                      |           | €? : ×  |
|----------------|-------------------|-----------------|---------------------|-----------------------------|----------------------------------------------|----------------------|-----------|---------|
| Провести и з   | акрыть Заг        | писать Провести | 📑 Выплатить         | 🖉 🔒 Печа                    | ать 🕶                                        |                      | (         | Еще - ? |
| Месяц:         | Апрель 2023       |                 |                     | Дата: 18.04.20              | 023 🗎 Номер:                                 |                      |           |         |
| Организация:   | Крон-Ц            |                 | *                   | Период, по ито<br>Определяе | огам работы за которы)<br>этся автоматически | й начисляется премия |           |         |
| Подразделение: |                   |                 | •                   | 🕒 🔾 Задается в              | вручную с: 01.01.202                         | 2 📋 по: 31.12.2      | 2022 📋    |         |
| Вид премии:    | Премия за год (пр | ооцентом)       | •                   | 모                           |                                              |                      |           |         |
| Премии Дол     | юлнительно        |                 |                     |                             |                                              |                      |           |         |
| Подб           | op                | Добавить За     | аполнить показателі | 4                           |                                              |                      |           | Еще 🕶   |
| N Сотру        | /дник             | Подразделение   | % прем.             | Расч. база                  | Премия                                       | НДФЛ                 | К выплате | Корре   |
|                |                   |                 |                     |                             |                                              |                      |           |         |
|                |                   |                 |                     |                             |                                              |                      |           |         |

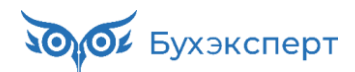

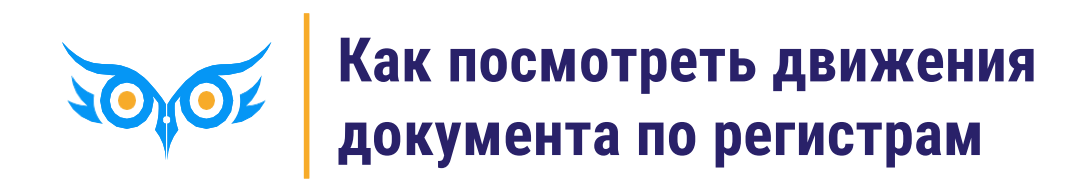

#### КАК ПОСМОТРЕТЬ ДВИЖЕНИЯ ДОКУМЕНТА ПО РЕГИСТРАМ

#### 🗸 🍈 - Окно – Настройка панели навигации формы

| 🔶 🔶 🏠 Начисл        | пение зарплаты и взнос | ов 0000-000003 с      | т 05.04.202       | 3      | e 1                                     | ×        |
|---------------------|------------------------|-----------------------|-------------------|--------|-----------------------------------------|----------|
| Провести и закрыть  | Записать 📑 Провести    | 📑 Выплатить 🛛 🖉       |                   |        | Правка                                  | •        |
| Месяц:              | Март 2023              | Показать вместе с д   | ругим (вертикалы  | ю) 🕨   | Окно                                    | •        |
| Организация:        | Know-II                | 📃 Показать вместе с д | ругим (горизонтал | ьно) 🕨 | 🕀 Изменить масштаб                      |          |
|                     | прол-ц                 | Закрепить слева       |                   |        | Информация для технического специалиста |          |
| Подразделение:      |                        | Закрепить справа      |                   |        | Открыть в Конфигураторе                 |          |
| Заполнить - Подбор  | Очистить               | Закрепить сверху      |                   |        |                                         |          |
| Начислено:          | 1 389 193,83 ? Доначи  | Закрепить снизу       |                   |        | ? Взносы: 419 536,55 ?                  | - 1      |
| Начисления Договоры | Пособия Льготы Удержан | Открепить/разъедин    | ИТЬ               |        | и Доначисления, перерасчеты             |          |
| Добавить 🚹 🦊        | Найти Отменить пс      | Настройка панели на   | авигации формы    | R      | исток                                   | •        |
| N Сотрудник         | Подразделение          | Начисление            | Результат         | Период | Основание                               | <u>^</u> |

🗸 Выбираем регистры

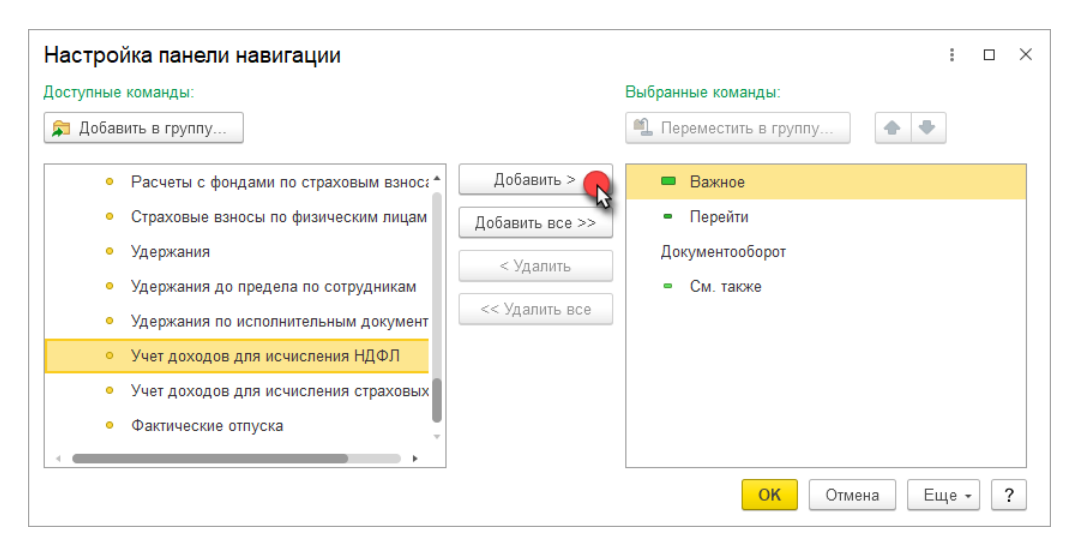

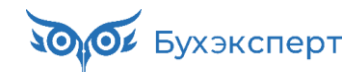

#### КАК ПОСМОТРЕТЬ ДВИЖЕНИЯ ДОКУМЕНТА ПО РЕГИСТРАМ

🗸 Результат

| ← → ☆ Начисление зарплаты и взносов 0000-000003 от 05.04.2023 |                       |                |         |              |         |              |            |
|---------------------------------------------------------------|-----------------------|----------------|---------|--------------|---------|--------------|------------|
| Основное Учет доходов для исч                                 | исления НДФЛ          |                |         |              |         |              |            |
| Учет доходов для исчисл                                       | ения НДФЛ             |                |         |              |         |              |            |
|                                                               |                       |                |         | Поиск (С     | trl+F)  | ×            | - Еще -    |
| Период                                                        | Дата получения дохода | Физическое ↓   | Код дох | Сумма дохода | Код выч | Сумма вычета | Организаци |
| • 31.03.2023 0:00:00                                          | 05.04.2023            | Акопян Рубен Г | 2000    | 30 000,00    |         |              | Крон-Ц     |
| • 31.03.2023 0:00:00                                          | 05.04.2023            | Акопян Рубен Г | 2000    | 500,00       |         |              | Крон-Ц     |
| • 31.03.2023 0:00:00                                          | 05.04.2023            | Акопян Рубен Г | 2000    | -13 636,36   |         |              | Крон-Ц     |
| • 31.03.2023 0:00:00                                          | 05.04.2023            | Базин Антон Вл | 2000    | 65 000,00    |         |              | Крон-Ц     |
| • 31.03.2023 0:00:00                                          | 05.04.2023            | Базин Антон Вл | 2000    | 500,00       |         |              | Крон-Ц     |
| • 31.03.2023 0:00:00                                          | 05.04.2023            | Базин Антон Вл | 2000    | -29 545,45   |         |              | Крон-Ц     |

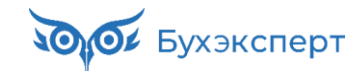